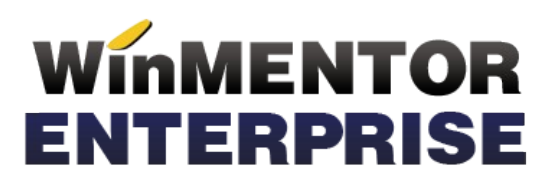

# **Modulul RETAIL**

Cu ajutorul acestui modul se pot face vânzări prin casa de marcat la posturi de lucru, fără ca acestea să fie conectate la baza de date principală. Aceasta presupune că operatorii care lucrează pe POS-uri să fie conectați la o bază de date **Oracle**, care poate fi pe alt server decât baza de date principală.

## I. CONFIGURĂRI

În fișierul Tnsnames.ora, aflat în același director cu executabilul, trebuie să se precizeze la bază serverul postului de lucru, iar la postul de lucru serverul bazei astfel:

```
- bază:
WMERETAIL_IdPostLucru =
 (DESCRIPTION =
 (ADDRESS = (PROTOCOL = TCP)(HOST = Nume_server)(PORT = 1721))
  (CONNECT_DATA =
   (SERVER = DEDICATED)
  (SERVICE_NAME = WINMDB2)
 )
)
- post de lucru:
WMEBAZA =
 (DESCRIPTION =
 (ADDRESS = (PROTOCOL = TCP)(HOST = Nume_server)(PORT = 1721))
  (CONNECT_DATA =
  (SERVER = DEDICATED)
  (SERVICE_NAME = WINMDB2)
 )
)
```

#### La bază

În nomenclatorul specific, se vor defini posturile de lucru precizând la fiecare: Denumirea, ID-ul (cel specificat în tnsnames), numele prescurtat al firmei ce reprezintă post de lucru pentru cea curentă și subunitatea pe care se va lucra pe bază pentru postul de lucru respectiv.

| Posturi de lucru                        | WMRetail                        |         |   |
|-----------------------------------------|---------------------------------|---------|---|
| Denumire<br>ID<br>Nume prescurtat firma | Magazin Bucium<br>10<br>Prezmag | le sire | * |
| Subunitatea                             | Sediu Central                   |         |   |
|                                         |                                 |         |   |

Fig.1

Tot la bază se vor defini gestiunile posturilor de lucru și se va specifica la fiecare apartenența.

| • • Fisa Gestione                                                                                                    |                                     |                                           | <u>Subunitate: Sediu Central</u>              |  |  |  |  |
|----------------------------------------------------------------------------------------------------|-------------------------------------|-------------------------------------------|-----------------------------------------------|--|--|--|--|
| Image: Constraint of the second second sec |                                     | Gestionar<br>?                            |                                               |  |  |  |  |
| Localitate Adresa                                                                                                    | Post WMERetail I                    | Magazin Bucium                            | Gestiune principala a subunitatii 🛛 🗹         |  |  |  |  |
| Tip gestiune                                                                                                    |                                     | CLASA 9 : Int                             | tervale de valabilitate a descrierii          |  |  |  |  |
| O Depozit sau Auxiliare                                                                                                    | Clasa de caracterizare<br>nedefinit | Incep                                     | pand cu Septembrie 2012                       |  |  |  |  |
| Sectie productie     Depozit de sectie     Stocuri neconforme                                                                                                    | Activitatea<br>nedefinita           | Activit de baza ?<br>Productia obtinuta ? | Auxiliare ?<br>Indirecte ?<br>Administratie ? |  |  |  |  |
|                                                                                                    | Tip Contabil implicit<br>?          | Prod. neterminata. ?                      | ? Desfacere ?                                 |  |  |  |  |
| Nr. Locatii pentru gestiunea curenta<br>nedefinita                                                                                                    | Categoria de pret<br>Pret proc      |                                           |                                               |  |  |  |  |

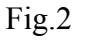

Este necesară specificarea în nomenclatorul de articole, a celor care se vând la casa de marcat și care vor ajunge prin sincronizare la posturile de lucru retail.

|                                                                                                    | Articole de stoc                              |                                                                          |                                                                                           |                                           |                                                                                                    |                                     |  |  |  |
|----------------------------------------------------------------------------------------------------|-----------------------------------------------|--------------------------------------------------------------------------|-------------------------------------------------------------------------------------------|-------------------------------------------|----------------------------------------------------------------------------------------------------|-------------------------------------|--|--|--|
|                                                                                                    | Denumire articol                              | Art 10                                                                   | Cod de catalo                                                                             | g:                                        | (0)                                                                                                    | Salvez +<br>Renunt +                |  |  |  |
|                                                                                                    | 1. Date                                       | generale                                                                 | 2. Alte caracteristici                                                                    |                                           |                                                                                                    |                                     |  |  |  |
| Tip articol         © Stocabil         Clasa de caracterizare           O Serviciu         ?           Centru de cost asociat         ? |                                               |                                                                          | Clasificare statis<br>?<br>Rest neglijabil pe comenzi<br>Nr zile pentru colcul stoc mediu | serie Ca<br>e pe bucata An<br>e pe lot Vi | Certificat de calitate ?<br>Certificat de gerantie<br>Are data de expirare<br>Vizibil pentru comenzi online ?<br>Vandut pe casa de marcat ? |                                     |  |  |  |
|                                                                                                    | UM principala I                               | Buc                                                                      |                                                                                           |                                           | Intervale de valabilitat                                                                                                    | te a TAXELOR                        |  |  |  |
| UM specifica Relatia dintre UM,<br>Independente                                                                                         |                                               | rincipala - UMspecifica D1 implic<br>D2 implic<br>D3 implic<br>D3 implic |                                                                                           | Incepand cu Septen<br>2'                  | nbrie 2012<br>4%                                                                                                    |                                     |  |  |  |
|                                                                                                    | Relatia dintre UM UM alternativa independente |                                                                          | rincipala-UMalternativa                                                                   | posibile Accize<br>Jimensiuni<br>Taxa su  | :<br>plimentara 1 :                                                                                                    | . <b>nedefinita</b><br>. nedefinita |  |  |  |

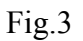

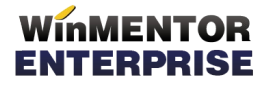

Pentru a marca mai multe articole, după anumite criterii, ca fiind "Vândut pe casa de marcat", se poate folosi opțiunea **Conversie valori (Service > Conversie valori)**.

| Inlocuire valori                 |                                  |               |                 |               |     |                 |                              |                   |                           |   |
|----------------------------------|----------------------------------|---------------|-----------------|---------------|-----|-----------------|------------------------------|-------------------|---------------------------|---|
| Modificare valori a              | rticole                          |               | Modificare valo | iri parteneri |     |                 | Modificare valori localitati |                   |                           |   |
| Articole selectate pentru inlocu | ,<br>Jire                        |               |                 |               |     |                 |                              |                   |                           |   |
|                                  |                                  |               |                 |               |     |                 |                              |                   |                           |   |
| R≑ Denur                         | nire                             | Selectat 📐    | Cod extern      | Cod intern    | UM  | Tip art.        | Tip contabil                 | Cont serv.        | Gest implicita            |   |
| Incas factura                    |                                  |               |                 |               | Buc | Serviciu        |                              | 473               |                           |   |
| Service                          |                                  |               |                 |               | Lei | Serviciu        |                              | 605               |                           |   |
| art 9                            |                                  |               |                 |               | Buc | Stoc            |                              |                   |                           |   |
| Art Um dep                       |                                  |               |                 |               | Buc | Stoc            |                              |                   |                           |   |
| Art serie lot                    |                                  |               |                 |               | Buc | Stoc            |                              |                   |                           |   |
| Limbosit be venit agricol 2%     |                                  |               |                 |               | Lei | Serviciu        |                              | 444               |                           | - |
| ? ?                              | ?                                | te            | Are data expi   | rare          |     | ?<br>Nefacturab | il                           | ned               | efinita<br>comenzi online |   |
|                                  |                                  |               |                 |               |     |                 |                              |                   |                           |   |
| ONu                              | ONu                              |               | O Nu<br>O De    |               |     | ONu             |                              | ONu               |                           |   |
| UDa I                            | UDa                              |               | 0 Da            |               |     | 0 Da            |                              | Oba               |                           |   |
| Vizibil comenzi online           | 🗌 Circula in reg. returnabil 📃 U |               |                 |               |     | oc mediu        | Fabrica                      | Fabricat in firma |                           |   |
| ONu                              | ONu                              |               | () Nu           |               |     | ONu             |                              | ONu               |                           |   |
| ODa                              | ODa                              |               | ODa             |               |     | ODa             |                              | ODa               |                           |   |
|                                  |                                  | Chan estation |                 |               |     | Vandut pe c     | asa de marcat                | Inactiv           |                           |   |
|                                  | Ľ                                | Stot minim    |                 |               |     | ONu             |                              | ONu               |                           |   |
| 🗌 Rest neglijabil pe comenzi     |                                  | Stoc mediu    | ·               |               |     | ODa             |                              | ODa               |                           |   |
| Zile pt. calcul stoc mediu       |                                  | Stoc maxin    | n               |               |     |                 |                              |                   |                           |   |

Fig.4

Articolelor vândute pe casa de marcat la posturile de lucru, trebuie să li se asocieze categoria de preț, care se va folosi ca preț de vânzare pe bonurile de casă.

#### La postul de lucru

Pe server-ul pe care se va afla postul de lucru, se creează o firmă cu numele prescurtat cel specificat în nomenclator și cu bifa care indică faptul că este o bază de date WMRetail (nu se va putea intra pe aceasta decât cu WMRetail).

| • • FIRME WMEn                       | terprise                                                                             |                    |
|--------------------------------------|--------------------------------------------------------------------------------------|--------------------|
| FIRMA<br>Nume prescurtat<br>ID Firma | Prezentare 2012 - Magazin Bucium<br>Prezmag<br>10                                    | lesire<br>Modific  |
|                                      | _Persoana fizica<br>?∫Vizibila comenzi online<br>✓Firma este o baza de date WMRetail | Firma parinte<br>? |

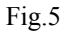

La prima intrarea pe firmă de tip retail, trebuie setată **constanta "Nume prescurtat firmă BAZĂ"**. După aceasta este necesară Sincronizarea cu firma bază, care se va lansa ori de câte ori este nevoie (se adaugă un articol nou, se modifică prețurile etc.).

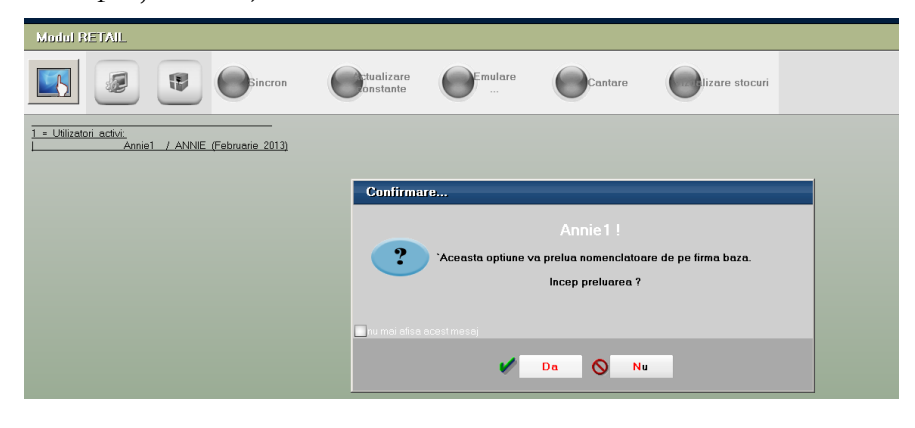

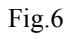

În timpul primei sincronizări se solicită completarea constantei "Categorie implicită preț vânzare la case de marcat/ POS-uri". Aceasta este categoria de preț cu care "vor fi aduse" articolele la sincronizare și care se va folosi apoi în bonurile de emulare.

#### Atenție!!!

În modul de lucru Retail nu se lucrează cu stocurile ci cu nomenclatorul de articole iar prețul de vânzare pe bon este tot din nomenclator, corespunzator categoriei specificată în constanta de mai sus.

După prima sincronizare se solicită completarea constantei **"Post de lucru WMERetail (pt.firme de tip retail)",** pentru a ști cu care din posturile de lucru din nomenclator se identifică firma curentă. Dacă nu este setată constanta utilizator "Tip casă de marcat", se solicită completarea acesteia la prima apelare a opțiunii Emulare.

În secțiunea de constante **Modul WMRetail**, mai sunt o serie de constante prin care se configurează modul de lucru pe macheta de emulare, interfața specifică, modul de aplicare a discounturilor, etc.

## **II. FUNCȚIONARE**

În modulul Retail interfața de emulare bon este modificată și adaptată stilului de lucru TouchScreen (Fig.8). Acesta se poate activa din iconița specifică (Fig.7) sau se copie la nivel de executabil, un fișier flag TouchScreen.dat, astfel încât la intrarea în aplicație aceasta să functioneaze în TouchScreenMode, adică toate liniile de editare afișează la click (cu Mouse sau cu degetul) o tastatură potrivită cu tipul liniei de date.

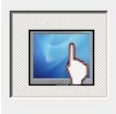

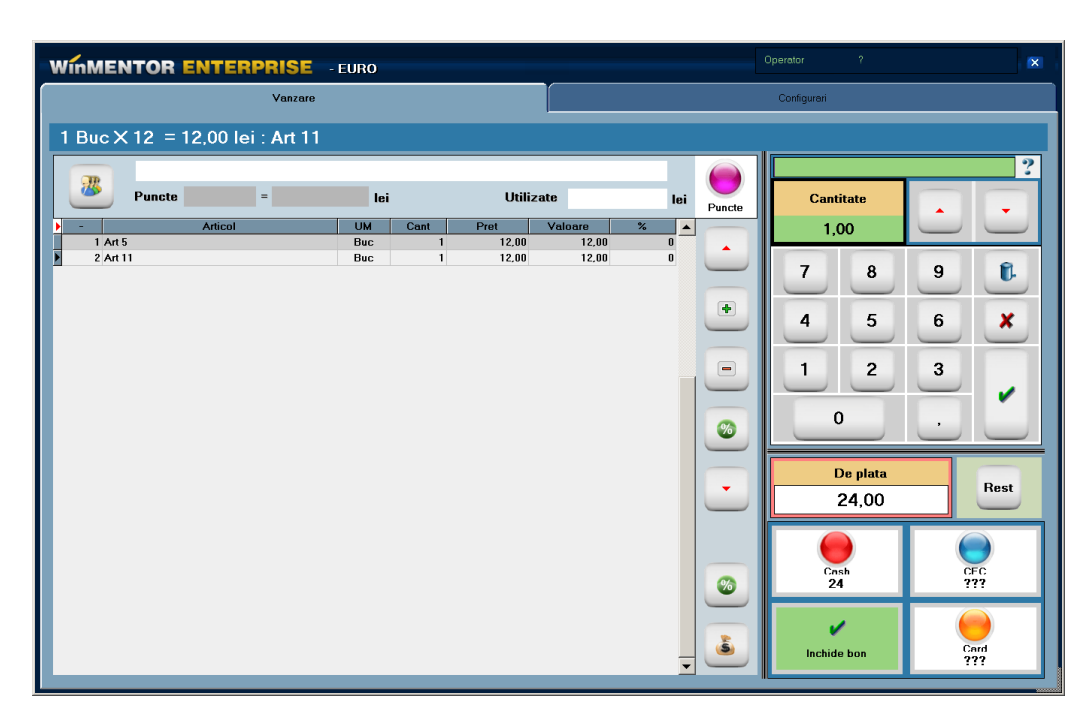

Fig.7

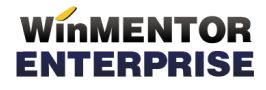

O serie de opțiuni din primul tab (ștergere articole, discount) cât și intrarea pe la al doilea tab pentru configurări, sunt permise doar anumitor utilizatori cu acces privilegiat. Aceasta presupune ca în nomenclatorul de personal să se facă corelația între angajat și user-ul de WME și să se specifice o parolă care va fi solicitată la apelarea acestor opțiuni "privilegiate" (Fig.9).

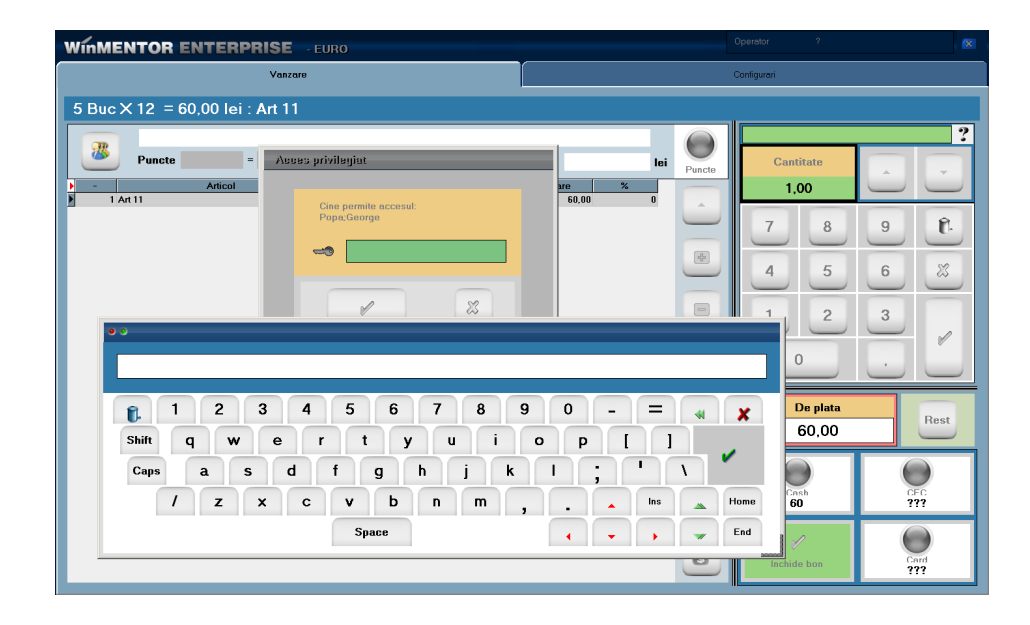

Fig.9.a

| ●l®siar parconal                                                                                                    |                                                                                                    |
|----------------------------------------------------------------------------------------------------|----------------------------------------------------------------------------------------------------|
| Marca 101 Nume Ionescu Prenume Mihai                                                                                                    | CACiv Contraction Contraction |
| 1. Date generale                                                                                                    | 2. CV                                                                                                    |
| Cetatenie Tara de nationalitate nedefinita                                                                                                    | Agent de vanzari 🛛 Comision (%)                                                                                                    |
| Act indentitate: Seria Numar  etiberat de Ia data CNP  [750203221145 Deta nesterii: 03.021375 Sex. barbetesc Locul nesterii: 3tare civita ? Tata | Analiza ?<br>Nod ?<br>Subunitatea ?<br>Nume user WinMENTOR ENTERPRISE<br>Mihail                                                                                                    |
| Mama                                                                                                    | Parola nova                                                                                                    |
| Domiciliat in strainatate       Domicilial stabil in tara       Adresa                                                                           | Parola OK<br>Confirmare Renunt                                                                                                    |

Fig.9.b

Bonurile de emulare emise pe posturile de lucru nu ajung efectiv în baza de date principală, dar preluarea acestora în monetare se face pe firma bază, pe subunitatea corespunzătoare punctului de lucru, folosind WMEnterprise sau WMEBackOffice și apelând din monetar opțiunea "Import vânzări prin emulare tastatură de la posturi de lucru WMERetail".

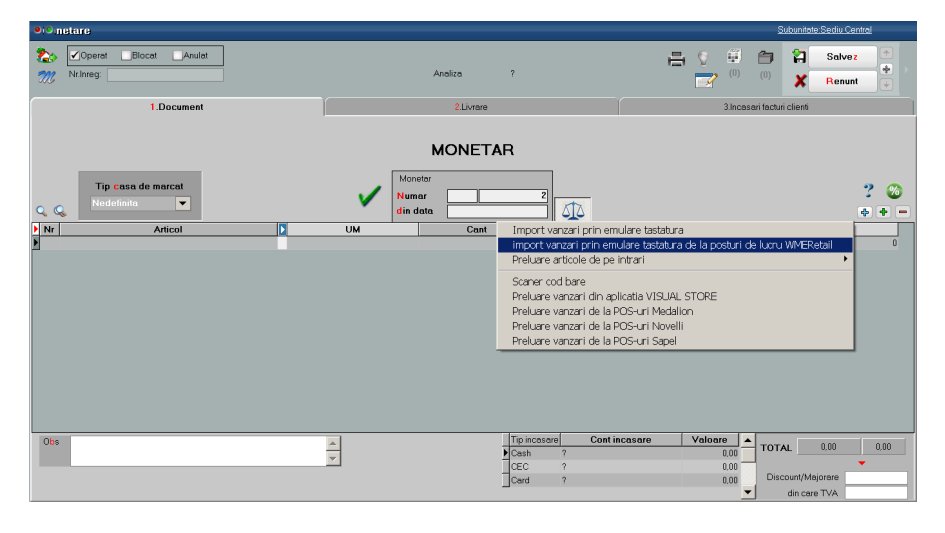

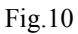

În macheta ce se deschide, se completează data și se selectează postul retail pentru care se fac preluări de bonuri. Implicit grila va fi filtrată pe bonurile de emulare nepreluate (Fig.11).

| Pre | Preluare bonuri emise la case de marcat prin Emulare tastatura |                        |                  |        |               |                |   |  |  |  |  |  |
|-----|----------------------------------------------------------------|------------------------|------------------|--------|---------------|----------------|---|--|--|--|--|--|
|     | Preiau bonuri din data 01.11.2012                              |                        |                  |        |               |                |   |  |  |  |  |  |
|     |                                                                | <mark>е</mark> л<br>ОК |                  |        |               |                |   |  |  |  |  |  |
| >   |                                                                |                        | n                |        |               |                |   |  |  |  |  |  |
| B   | NrBon                                                          | Valoare                | reluat ne moneta |        | Casa e Marcat | Operator       |   |  |  |  |  |  |
| Þ   | 1                                                              | 5,22                   | Nu               | Casa 1 |               | Dima loana     |   |  |  |  |  |  |
|     | 2                                                              | 23,38                  | Nu               | Casa 1 |               | Dima loana     |   |  |  |  |  |  |
|     | 3                                                              | 27,50                  | Nu               | Casa 1 |               | nedefinit nede |   |  |  |  |  |  |
|     |                                                                |                        |                  |        |               |                | _ |  |  |  |  |  |
|     |                                                                | <b>v</b> 5             | tart preluare    |        |               | Renunt         |   |  |  |  |  |  |

Fig.11

#### **WME** – Retail

Pentru a emite facturi la bonurile de emulare emise în WMRetail, utilizatorul trebuie să se conecteze cu WMEnterprise sau WMEBackOffice pe bază de date principală, subunitatea corespunzătoare postului de lucru și să apeleze din factură opțiunea "Facturare bonuri emise la posturi de lucru WMERetail".

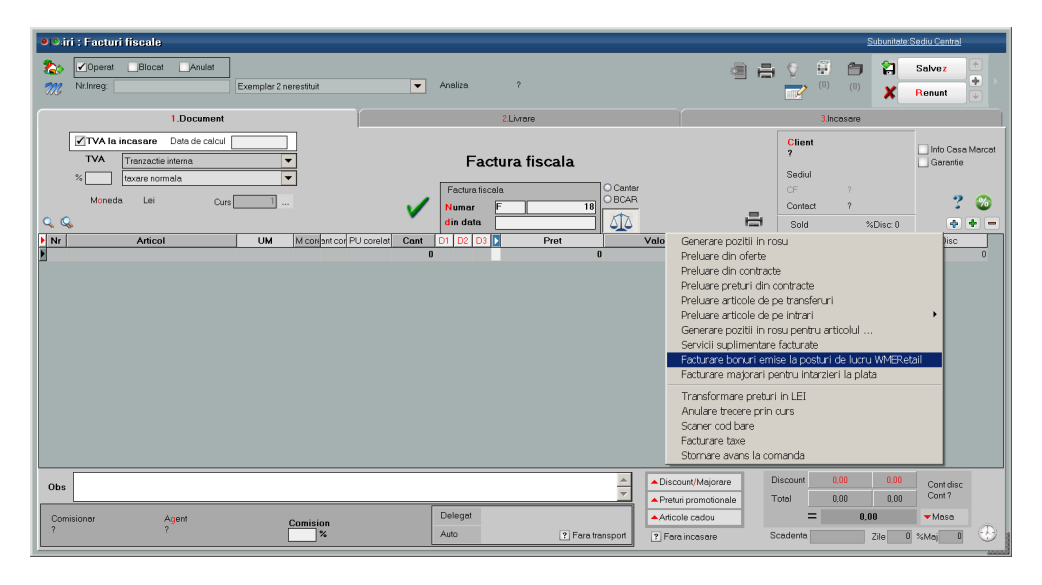

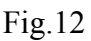

În macheta ce se deschide trebuie precizat postul de lucru, după care folosind instrumentele de filtrare, se va identifica bonul pentru care se va emite factura (Fig.13).

|   | Bonurile emise<br>Magazin Buciu | la  <br>n | postul WMReta | il |         | Pre | luare bo | nuri |     |               |   |                    |    |         |        |   |
|---|---------------------------------|-----------|---------------|----|---------|-----|----------|------|-----|---------------|---|--------------------|----|---------|--------|---|
| Þ | NrBon                           | ¢         | Data          | ÷. | Valoare | ÷.  | Ora      | \$   | Min | Casa e Marcat | Ş | Operator           | \$ | Observa | tii    |   |
|   |                                 | 1         | 12,10,2012    |    | 110.00  | 1   | 18       |      | 18  | Casa 1        | G | eorgescu lon       |    |         |        |   |
|   |                                 | 1         | 01.11.2012    |    | 5.23    |     | 11       |      | 35  | Casa 1        | D | )ima loana         |    |         |        |   |
| Π |                                 | 1         | 04.12.2012    |    | 22.00   | 1   | 17       |      | 23  | Casa 1        |   | . nedefinit nedefi |    |         |        |   |
|   |                                 | 1         | 12.12.2012    |    | 19.50   | 1   | 11       |      | 4   | Casa 1        |   | . nedefinit nedefi |    |         |        |   |
|   |                                 | 1         | 11.01.2013    |    | 62.00   | 1   | 15       |      | 51  | Casa 1        |   | . nedefinit nedefi |    |         |        |   |
|   |                                 | 1         | 05.12.2012    |    | 43.00   | 1   | 11       |      | 23  | Casa 1        |   | . nedefinit nedefi |    |         |        |   |
|   |                                 | 1         | 29.10.2012    |    | 5.50    | I   | 17       |      | 50  | Casa 1        |   | . nedefinit nedefi |    |         |        |   |
|   |                                 | 1         | 05.12.2012    |    | 11.00   | 1   | 11       |      | 34  | Casa 1        |   | . nedefinit nedefi |    |         |        |   |
|   |                                 | 1         | 13.11.2012    |    | 22.00   | I   | 13       |      | 20  | Casa 1        |   | . nedefinit nedefi |    |         |        |   |
|   |                                 | 1         | 26.11.2012    |    | 63.00   | 1   | 17       |      | 2   | Casa 1        |   | . nedefinit nedefi |    |         |        |   |
|   |                                 | 1         | 09.10.2012    |    | 5.50    | 1   | 13       |      | 32  | Casa 1        |   | . nedefinit nedefi |    |         |        |   |
|   |                                 | 2         | 26.11.2012    |    | 63.00   | I   | 17       |      | 16  | Casa 1        |   | . nedefinit nedefi |    |         |        |   |
|   |                                 | 2         | 01.11.2012    |    | 23.38   | 1   | 11       |      | 37  | Casa 1        | D | )ima loana         |    |         |        |   |
|   |                                 | 2         | 05.12.2012    |    | 17.00   | I   | 11       |      | 35  | Casa 1        |   | . nedefinit nedefi |    |         |        |   |
|   |                                 |           |               |    |         |     |          |      |     |               |   | 1                  | OK | ×       | Renunt | ] |

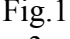

În modulul Retail pe lângă opțiunile uzuale (Emulare, Sincron, Actualizare constante), există și o opțiune de Vizualizare stocuri. Prin aceasta se pot consulta stocurile articolelor vândute prin casa de marcat, din gestiunile postului de lucru.

#### Atenție!!!

La apelarea acestei opțiuni se conectează la baza de date principală prin tnsnames.ora, deci se consultă stocurile de pe bază, din gestiunile aferente postului de lucru, ceea ce înseamnă că nu vor fi afectate/ diminuate de bonurile emise pe postul de lucru și nepreluate încă în monetare.